- 1 【iPhone & iPad 版】学内ネットワークへの接続方法
  - ① iPhone/iPad 端末の[設定]→[Wi-Fi]から研究室内に設置されている無線 LAN ルーターの Wi-Fi に接続します。
    ※ この時点では、「検疫ネットワークシステム」ページのみアクセス可能となっており、Web ページを開く等インターネットを利用することはできません(一部キャッシュにより開くことができる Web ページもありますが、必ず検疫およびユーザー認証を行なってから Web ページを開くようにしてください)。
  - ② インストールした「Q@A」アプリを起動します。

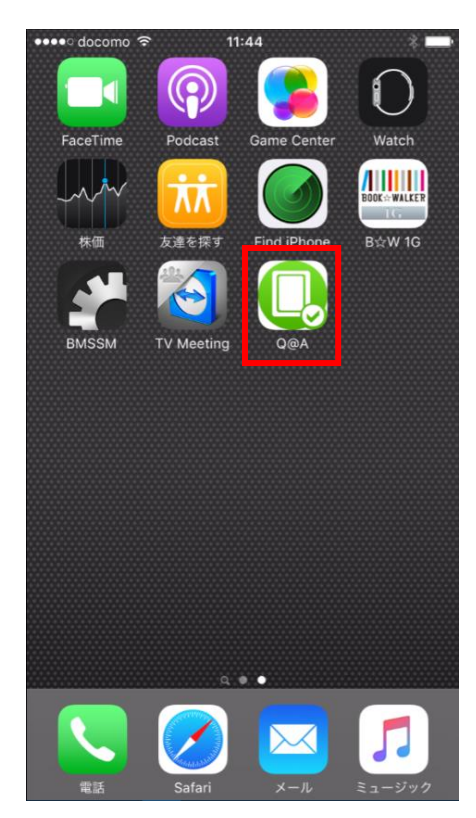

③ [スタート] をタップします。

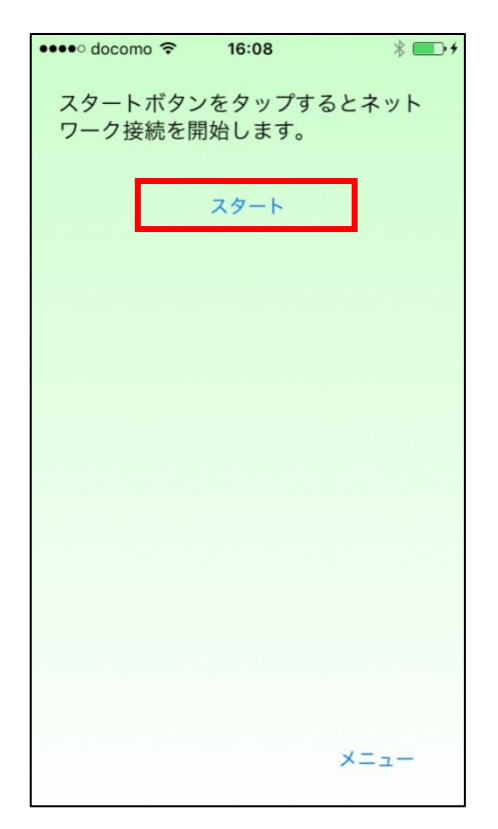

④ 以下の画面が表示されますので、学内パソコンにログインする際のユーザーID・パスワードを入力し、[OK]をタップします。

| •••• docomo 🗢 16:09 | * 💼 +   |
|---------------------|---------|
| ユーザーIDとパスワー<br>ださい。 | ドを入力してく |
| ユーザーID              |         |
|                     |         |
| パスワード               |         |
|                     |         |
| パスワードを表示            | 0       |
| 入力情報を保存             | 0       |
| Cancel              | ОК      |
|                     |         |
|                     |         |
|                     |         |
|                     | ×===    |
|                     |         |

⑤ ポリシーチェックおよびユーザー認証に問題がなければ、以下の画面が表示され学内ネットワークに接続できます(インターネット接続が可能になります)。
 ※ 画面は終了してください。

| •••• docomo 🔶 | 16:09   | * 💼 + |
|---------------|---------|-------|
|               | - 拉佐スキキ | +     |
| イットワークレ       | こ按称でさま  | 9 .   |
|               |         |       |
|               |         |       |
|               |         |       |
|               |         |       |
|               |         |       |
|               |         |       |
|               |         |       |
|               |         |       |
|               |         |       |
|               |         |       |
|               |         |       |
|               |         |       |
|               |         |       |
|               |         |       |
|               |         |       |
|               |         |       |
|               |         |       |
|               | 111 = 2 |       |
|               | 9171    | メーユー  |
|               |         |       |